# Servicenivå Service level agreement (SLA)

### Definisjon

Service Level Agreement (SLA) (ITIL v3): [Service Design] [Continual Service Improve] en avtale mellom en IT-tjenesteleverandør og en kunde. SLA beskriver IT-tjenesteleverandøren, dokumenterer mål, og spesifiserer ansvarsområdene til IT-tjenesteleverandøren og kunden. En enkelt SLA kan dekke flere IT-tjenester eller flere kunder.

Målet med servicenivå er å opprettholde og gradvis forbedre kvalitet på IT-tjenester gjennom oppfølging, rapportering og evaluering tjenestene, samt å iverksette tiltak for eliminering av uakseptable servicenivåer.

Her kan du sette opp SLA-avtaler med servicenivå og åpningstider for å beregne «start innen» eller «løst innen» for saker. Disse kan knyttes mot objekttype, objekt, kategorier og prioritet osv. Det kan også knyttes til et SL dokument som nærmere beskriver avtalen. «start innen» er definert forskjellig avhengig av registreringstypen til saken.

- Hvis den er mottatt (fra epost eller sluttbrukerportal f.eks) gjelder tiden fra «mottatt» til «registrert»
- · Hvis saken er manuelt registrert av agent gjelder tiden fra «mottatt» til «startet»

#### **I MORE SERVICE** Under Modul Servicedesk AdminServicenivå har du muligheter til å sette opp Service avtaler (SLA): Serviceavtaler kan opprettes på bakgrunn av: Kundegruppe tilhørighet Pr prioritet Pr kategori Pr hendelsestype I SLA modulen så har du følgende oversiktsbilde: Kunde Navn Male - Kritisk Bestilling Avvik Fe Iruker Avd A V Purre e-post SLA Agress Technet system, Multiconsult a A VResponstid 15 OLA 3 timer Links Kvante 🔨 🗸 Innievering av i 🔨 🧹 Utián av utsty Utián 🔨 🧹 Team chat SLA v Innen 1 time 🔨 🧹 Svar innen 1 tim Fell Innen 2 timer Avgang 🔨 🗸 Ny bruker 🔨 🧹 İnnen 3 dag Gierrit passord- Løst

Her vises alle avtaler som gjelder i din database.

SLA visningsbildet består av en tabell som viser navn på avtale (Servicenivå( i Servicedeskens visningsbilde))

Tabellen viser kriteriene som må være oppfylt for hver avtale.

Tabellen består av kolonnene Avtalenavn, prioritet, kategori, påvirker, hendelsestype, objekt og mal.

SLA avtalene arrangeres i den rekkefølge man ønsker at de skal slå til. SLA avtalen som er arrangert på toppen av tabellen slår til først. Sorteringen gjøres med piler opp og ned helt til venstre i visningsbildet

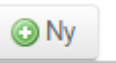

En SLA opprettes ved å klikke på **Navn** til venstre over kolonnene. Sett markøren inn i rubrikken der det står «Skriv inn navn» på SLA avtalen

| Skriv inn SLA navn                                                                                       |              |                      | ×                      |
|----------------------------------------------------------------------------------------------------|--------------|----------------------|------------------------|
| Kriterier                                                                                                |              |                      |                        |
| Ojelder for alle driftsorganisasjoner                                                                    |              |                      |                        |
| Kunder                                                                                                   |              | Gjelder for          | (Tom=Gjelder for alle) |
| 10153 - H3 Elendom<br>10184 - Austheim Lanik                                                             |              |                      |                        |
| 10204 - Larvix Handbainkudo<br>10244 - Larvix Trykklut                                                   |              |                      |                        |
| Maler<br>- regenza responses<br>Bestiling av kasse                                                       | 1            | Gjelder for          | (Tom=Gjelder for alle) |
| Bestiling av vare-startet<br>DOOS                                                                        | > <          |                      |                        |
| Objekter                                                                                                 |              |                      |                        |
| System #<br>10374 - Nets betalingsprogramvare                                                            | 1            | Gjelder for          | (Tom=Gjelder for alle) |
| 1058 - Mitromano<br>10599 - Mitromano<br>Activo Disettory Listal                                         | > <          |                      |                        |
| Påvifker                                                                                                 |              |                      |                        |
| Kanegori                                                                                                 |              |                      | •                      |
| Piotee                                                                                                   |              |                      | · · · ·                |
| Savargee                                                                                                 |              |                      |                        |
| Exister                                                                                                  |              |                      |                        |
| rhatel                                                                                                   |              |                      |                        |
| Artisekatika Fixa <u>08:00</u> Fixa <u>Mandag v</u><br>Ti <u>99:00</u> Ti <u>Fixedag v</u><br>Hele dagam |              |                      |                        |
| Responstid                                                                                               | Responstid   | (utenfor arbeidatid) |                        |
| ® Arbeidstid         © Kalendertid           2 time(r)         ¥         3 dag(er)         ¥             |              |                      |                        |
| E0 Andel som oppfyller knav (%)     E0 Andel som lases innerfor knav (%)                                 |              |                      |                        |
| Varslinger                                                                                               |              |                      |                        |
| Epost () Persponstid C Leaningstid                                                                       |              |                      |                        |
| AVENT LAGRE OF LUX                                                                                       |              |                      |                        |
| Vala derattar «Kritariar»:                                                                               |              |                      |                        |
| Skal denne avtalen gielde for alle driftsorger i din database? Om s                                      | å huk av for |                      |                        |
|                                                                                                    |              |                      |                        |
| Kriterier                                                                                                |              |                      |                        |
| Gjelder for alle driftsorganisasjoner                                                                    |              |                      |                        |

Om avtalen kun skal gjelde for din driftsorganisasjon huker du  $\underline{\rm IKKE}$  av. Velg så kunden/ene(SLA) skal gjelde.

| >                                                                                                    |             |                                                               |                       |
|----------------------------------------------------------------------------------------------------|-------------|---------------------------------------------------------------|-----------------------|
| Marker kunden og klikk på slik at kunden kommer                                                                                                    | over på hø  | øyre side som vist under.                                     |                       |
| Her kan du velge flere kunder.                                                                                                    |             |                                                               |                       |
| Kunder<br>10033 - IFokus                                                                                                    |             | Asker og Bærum Budstikke                                      | *                     |
| 10075 - Inor Dani Management (Janre Wallern)<br>10087 - Gleditsch Fargehandel<br>10118 - Evaclum                                                                                                    | > <         |                                                               |                       |
| Gjelder denne responsavtalen en mal som er opprettet kan du v                                                                                                    | elge å leg  | ge denne til på samme måte som over. Vist under.              |                       |
| Maler<br>Aktivere SafeNet Token-lest                                                                                                    |             | Tildeiing av nytt Safenet token                               | *                     |
| Propensional Annu States States State | > <         |                                                               | *                     |
| Neste mulighet er å knytte et eller flere objekt til SLA avtalen.<br>NB! «ett objekt på saken oppfyller kriteriene»                                                                                                    |             |                                                               |                       |
| Objekter                                                                                                    |             |                                                               |                       |
| T.Katalog                                                                                                    |             |                                                               |                       |
|                                                                                                    | U           | nder objekt finner du alle objektene i Systemkartet velg førs | t objekttype deretter |
| piltastene slik at applikasjonene flytter seg til høyre side.                                                                                                    | det objekte | et som er aktuelt for eksempel en applikasjon f.eks IMORE s   | SERVICE. KIIKK pa     |
| ADscan i TMS                                                                                                    |             |                                                               |                       |
| ITMS                                                                                                    |             |                                                               |                       |
| OFKtooITMS                                                                                                    |             |                                                               |                       |
| TMS API                                                                                                    |             | · · · · · · · · · · · · · · · · · · ·                         |                       |
| Objekter                                                                                                    |             |                                                               |                       |
| T.Katalog ¥<br>ADscan I TMS                                                                                                    |             | ITMS                                                          | *                     |
| OPKiooTMS<br>TMS API<br>TMS Discovery *                                                                                                    | > <         |                                                               | *                     |

SLA kan også knyttes mot en mal som ekstra kreterie.

Frister Under i denne SLA avtalen kan det settes opp. Hvilken arbeidstid SLA avtalen skal gjelde. Som standard er det satt opp arbeidstid fra 08:00 til 16:00. Endrer du arbeidstid til klokkeslett fra 00:00 til 00:00, vil avtalen være løpende fra tidspunktet saken er registrert.

## Frister

| Arbei     | dstid      | Fra       | 08:00              | Fra             | Mandag     | • |
|-----------|------------|-----------|--------------------|-----------------|------------|---|
|           |            | Til       | 16:00              | Til             | Fredag     | • |
|           |            | H         | ele dagen          |                 |            |   |
| 💌 Re      | espons     | tid       |                    |                 |            |   |
| A         | rbeidst    | id 🔘      | Kalendertid        |                 |            |   |
| 2         | time       | (r)       |                    | •               |            |   |
| 80        | Ande       | el som    | oppfyller krav     | v (%)           |            |   |
| rbeidstid | stid fra 0 | 8:00 – 16 | :00 vil SLA starte | a løpe kun i de | enne tida. |   |

Arbeidstid gjelder for mandag til fredag. Alle Norske helligdager er tatt bort. Jul, påske 17 mai. Om ikke annet er oppgitt.

Det er viktig at saksbehandler starter på saken og skriver i loggen før 2 timer er gått i arbeidstiden.

### Kalendertid

Dersom du benytter Kalendertid vil denne overskrive all arbeidstid og helligdager.

SLA oppfyllelse

80 Andel som oppfyller krav (%)

«Andel som oppfyller krav (%) kan endres.

Blir antall saker påbegynt innenfor 80% regnes SLA som oppfylt, dette er satt som et minimumskrav i forhold til SLA rapporten. Løper tiden utover vil SLA rapport bli merket.

#### SLA for løsningstid

Det er mulig å sette inn SLA for løsningstid, i arbeidstid eller kalendertid. Fungerer som nevnt over.

| 🖌 Lø | sningstid |             |  |
|------|-----------|-------------|--|
| Ar   | beidstid  | Kalendertid |  |
| 3    | dag(er)   |             |  |

80 Andel som løses innenfor krav (%)

"For alle saker med denne SLA må andelen saker som er løst innenfor kravet være 80% eller mer".

Om du huker av for hele dagen vil «Arbeidstid vare fra 00:00 til 00:00

SLA vil starte å løpe fra saken opprettes. Om den opprettes kl.02:00 vil SLA begynne fra kl.02:00. Saken må påbegynnes kl.03.55 for å være innenfor SLA. Frister

| Arbeidstid | Fra  | 00:00     | Fra | Mandag | • |
|------------|------|-----------|-----|--------|---|
|            | Til  | 00:00     | Til | Fredag |   |
|            | I He | ele dagen |     |        |   |

Har du valgt å benytte SLA med Responstid

Dersom dere oppretter flere SLA pr kundegruppe, eller objekt er det viktig at dere sorterer SLA øverst i lista riktig i forhold til hvilken av SLA som skal ha prioritet først.

#### Varslinger

I SLA kan man velge om Agent skal få en e-post 3 timer før responstiden eller løsningstid utløper.

Om ikke responstid eller løsningstid ikke overholdes vil Servicedeskansvarlig få en e-post når tiden er utløpt.

Lagre SLA ved å klikke og lukk avtalen ved å krysse øverst i høyre hjørne.

Sortering gjøres ved å klikke på piltastene

(i venstre kolonne) opp eller ned for å rangere SLA riktig. Viktig at du tester SLA etter utførelse.

| Opps | ett Brukergrupper B                              | Brukere | Prioritet       | Kategori | Status | ► Servicenivă | Epost | Maler        | OSS |                          |                                 |
|------|--------------------------------------------------|---------|-----------------|----------|--------|---------------|-------|--------------|-----|--------------------------|---------------------------------|
| ON   |                                                  |         |                 |          |        |               |       |              |     |                          |                                 |
|      | Navn                                             |         | Prioritet       | Kategori |        | Pävirker      |       | Hendehestype |     | Kunde                    | #Template#                      |
| ~~   | Skykunder                                        |         |                 |          |        |               |       |              |     | Asker og Bærum Budstikke | Tildeling av nytt Safenet token |
| ~~   | Innen 2 timer                                    | 4       | I-Medium        | Feil     |        | Bruker        |       | Hendelse     |     |                          |                                 |
| ~~   | SPK SLA-8 (feil i viktige funksjoner)            | 2       | -Høy            |          |        |               |       |              |     | Statens pensjonskasse    |                                 |
| ~~   | SPK SLA-A (stans i TMS eller feil i kritiske fur | nksj 1  | -Kritisk        |          |        |               |       |              |     | Statens pensjonskasse    |                                 |
| ~~   | SPK SLA-C (mindre alvorlige feil)                |         |                 |          |        |               |       |              |     | Statens pensjonskasse    |                                 |
| ~~   | Epost feil                                       | 1       | -Kritisk, 2-Høy |          |        |               |       |              |     |                          |                                 |
| ~~   | Innen 3 dager                                    |         |                 |          |        |               |       |              |     | 10033 - iFakus           |                                 |
| ~~   | Innen 1 dag                                      |         |                 |          |        |               |       |              |     | Technet Outsourcing      |                                 |
| ~~   | Innen 5 dager                                    |         |                 |          |        |               |       |              |     |                          |                                 |
| ~~ 8 | Innen 5 timer                                    |         |                 |          |        |               |       |              |     |                          |                                 |
| ~~ V | Innen 1 time                                     |         |                 |          |        |               |       |              |     |                          |                                 |

### Noen forutsetninger for starttid i frist:

«start innen» er definert forskjellig avhengig av registreringstypen til saken.

- Hvis den er mottatt (fra epost eller sluttbrukerportal f.eks) gjelder tiden fra «mottatt» til «registrert»
  Hvis saken er manuelt registrert av agent gjelder tiden fra «mottatt» til «startet»

### Visningsbilde Servicedesk

I visningsbildet i Servicedesken er det muligheter for å legge til kolonnene: Servicenivå = Navn på SLA avtalen Løsningsfrist= løsningstid Startfrist= responstid

| Dette gjøres fra ikone | t som ligger til | venstre i kolonnelinja | ſ |
|------------------------|------------------|------------------------|---|
| e                      | -                | æri                    |   |

| Servicentva   | 4 |      |
|---------------|---|------|
| Startfrist    |   | lse  |
| Løsningsfrist |   | ır o |
| Oppgavestatus |   | œr   |

Husk ovennevnte er ikke med i Standardoppsett så du må velg å lagre dette oppsettet.

|                        |                                                                                                    |                                          |                                                         |                                                  |                                               | Søk 📃 Vis          | ning         |
|------------------------|----------------------------------------------------------------------------------------------------|------------------------------------------|---------------------------------------------------------|--------------------------------------------------|-----------------------------------------------|--------------------|--------------|
|                        |                                                                                                    |                                          |                                                         |                                                  | Anta                                          | all: 23 (Totalt: 3 | 97)          |
|                        |                                                                                                    |                                          |                                                         |                                                  | Standardopps                                  | ett                | •            |
| 7                      | Bruker 🍸                                                                                                    | Team                                     | Tekniker 🍸                                              | Ikon                                             | Kunde                                         | <b>Kategor</b>     | 7            |
| <b>5 0</b><br>Klikk    | å nedtrekks menyen                                                                                           | og velg lagre.                           | Cunn Canvik                                             |                                                  | іитмш                                         | Exil               |              |
|                        | technet.tmspo<br>Navn på oppsett<br>SLA                                                                      | rtal.no sier:                            |                                                         |                                                  | ×                                             |                    |              |
|                        |                                                                                                    |                                          | 0                                                       | K Av                                             | bryt                                          |                    |              |
| Denn<br>Da ha<br>Her v | e dialogboksen dukke<br>ar du lagret denne vis<br>rises SLA i Visningsbi<br>ger -<br>olone hi for å gruppere | er opp. Skriv inn SLA<br>ningen.<br>Idet | og velg ok.                                             |                                                  |                                               |                    | SLA          |
| 220                    | usanr. Type T 🛞 Emne                                                                                         | Y Status Y Prior<br>Ikke startet 5-Lav   | itet 🝸 Servicenivå Responsfrist<br>Skykunder 0d 17h 59m | Lusningsfrist Mottatt<br>4d 23h 59m 08.09.16 15: | Oppdatert T Bruker 2009.16 15:25 Bjørnar Gabe | Team Tekniker T Ik | on Ka<br>Sar |

Det anbefales at SLA testes grundig i test databasen, før du setter den ut i produksjon.